# 3.2 インストーラーによる簡単インストール手順

## 3.2.1 本機の設定

1

2

3

本機の IP アドレスを設定しておきます。

接続方法やプロトコルに応じて、本機のネットワーク設定を変更します。

- Port9100:「TCP/IP 設定」で RAW ポート番号(初期設定では 「9100」)を使用可能にしておきます。
- IPP/IPPS: 「IPP 設定」で IPP 印刷を使用可能に設定しておきます。

## 3.2.2 プリンタードライバーをインストール

- プリンタードライバーの CD-ROM をコンピューターの CD-ROM ドライブに入れます。
  - インストーラーが起動するのを確認し、手順2へ進みます。
  - インストーラーが起動しない場合は、CD-ROM内のプリン タードライバーのフォルダーを開いて「Setup.exe」をダ ブルクリックし、手順3へ進みます。

「プリンタのインストール」をクリックします。

プリンタードライバーのインストーラーが起動します。

使用許諾契約書の全ての条項に同意する場合は、[同意します] をクリックします。

- の 同意していただけない場合は、インストールできません。
- 右下のボックスで使用許諾契約書の表示言語を変更できます。

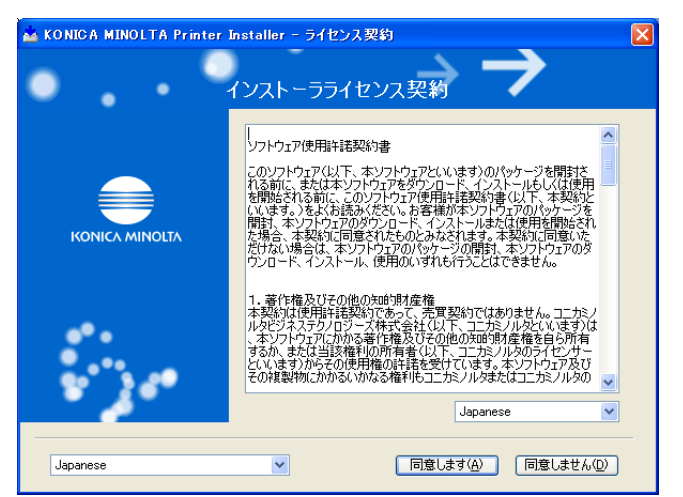

#### ひとこと

ネットワーク接続の場合は、本機 を自動的に検出するため、あらか じめ本機に IP アドレスを設定して おく必要があります。詳しくは、 「ユーザーズガイド ネットワーク 管理者編」をごらんください。

ひとこと

- 本機のTCP/IP 設定、IPP 設定 については、「ユーザーズガイド ネットワーク管理者編」をごら んください。
- ・IPPS 印刷を利用する場合は、本 機に証明書を登録しておく必要 があります。詳しくは、「ユー ザーズガイド ネットワーク管理 者編」をごらんください。

#### ひとこと

Windows Vista にインストールす る場合、「ユーザーアカウント制 御」に関する画面が表示されると きは、「許可」または [続行] をク リックします。 セットアップの内容を選択する画面が表示された場合は、「プリ ンタのインストール」を選択して[次へ]をクリックします。

接続されているプリンター・複合機が検出されます。

5

4

本機を選択して〔次へ〕をクリックします。

- 本機の接続が認識できないときは、リストに表示されません。この場合は、画面下部の「上記以外のプリンタ/複合機を指定します。(IP アドレス、共有名など)」を選択し、手動で指定してください。
- 印刷の方法として、標準印刷(Port 9100、USB)のほか、 インターネット印刷(IPP)やセキュリティ印刷(IPPS)を 選択できます。ただし、セキュリティ印刷(IPPS)は、 PageScope Web Connection で SSL が ON になって おり、かつ IPP が有効な場合に利用できます。

| KONICA MINOLTA Printer Installer - イン | レストールするプリンタ/複合機の    | )選択/指定        |
|---------------------------------------|---------------------|---------------|
| _                                     | <u> </u>            | $\rightarrow$ |
| プリンタ/複合                               | 機の選択/指定             |               |
| ● 12下の検出されたリストからインストールするプリンク/         | 御合柳を選択します。(T)       |               |
|                                       | TRE TREAMINGS VO 12 |               |
| デバイス名                                 | アドレスノポート            | 状態            |
| KONICA MINOLTA bizhub C353            | 192.168.1.20        | 未インストール       |
|                                       |                     |               |
|                                       |                     |               |
|                                       |                     |               |
|                                       |                     |               |
|                                       |                     | 2             |
| 全てクリア(A) 標準印刷                         | ✓ 検索条件設定(S)         | リスト更新(U)      |
|                                       |                     |               |
| ○ 上記以外のブリンタ/複合機を指定します。(IPアドレ          | /ス、共有名など)(Y)        |               |
|                                       |                     |               |
| 共有プリンタを指定してください。                      | <b>*</b>            | 照( <u>R</u> ) |
|                                       |                     |               |
|                                       |                     |               |
|                                       | -7.00               |               |

#### ひとこと

・プリンターが検出されない場合 は、本機の電源を OFF/ON して ください。

電源を OFF/ON するときには、 OFF にしたあと、約 10 秒たっ てから ON にしてください。す ぐに ON にすると正常に機能し ないことがあります。

 Windows Vista の場合は、イン ストーラを使って IPPS 接続 (セキュリティ印刷)のセット アップを行うことはできません。 IPPS 接続にする場合は、プリン タの追加ウィザードでセット アップしてください。詳しくは、 「ネットワーク接続(IPP/IPPS)の場合」(p. 4-16)をごらんく ださい。

6

- インストール内容を確認します。
- 変更する場合は [インストール設定] をクリックし、手順 7 に進みます。
- 変更しない場合は手順8 に進みます。

| 🛓 KONICA MINOLTA Printer Installer - インストール内容確認 |                                                                                                 |
|-------------------------------------------------|-------------------------------------------------------------------------------------------------|
| געז 🔍 א בער                                     | -<br>トール内容確認                                                                                    |
| 以下の内容でインストールします。                                |                                                                                                 |
| 項目<br>プリンタパス:<br>ドライバの言語<br>インストールされるコンポーネント    | 内容<br>1921681.20<br>Japanese<br>KONICA MINOLTA C353 Series PS<br>KONICA MINOLTA C353 Series PCL |
| インストール設定(5)                                     | 戻る(P) インストール(D) キャンセル(C)                                                                        |

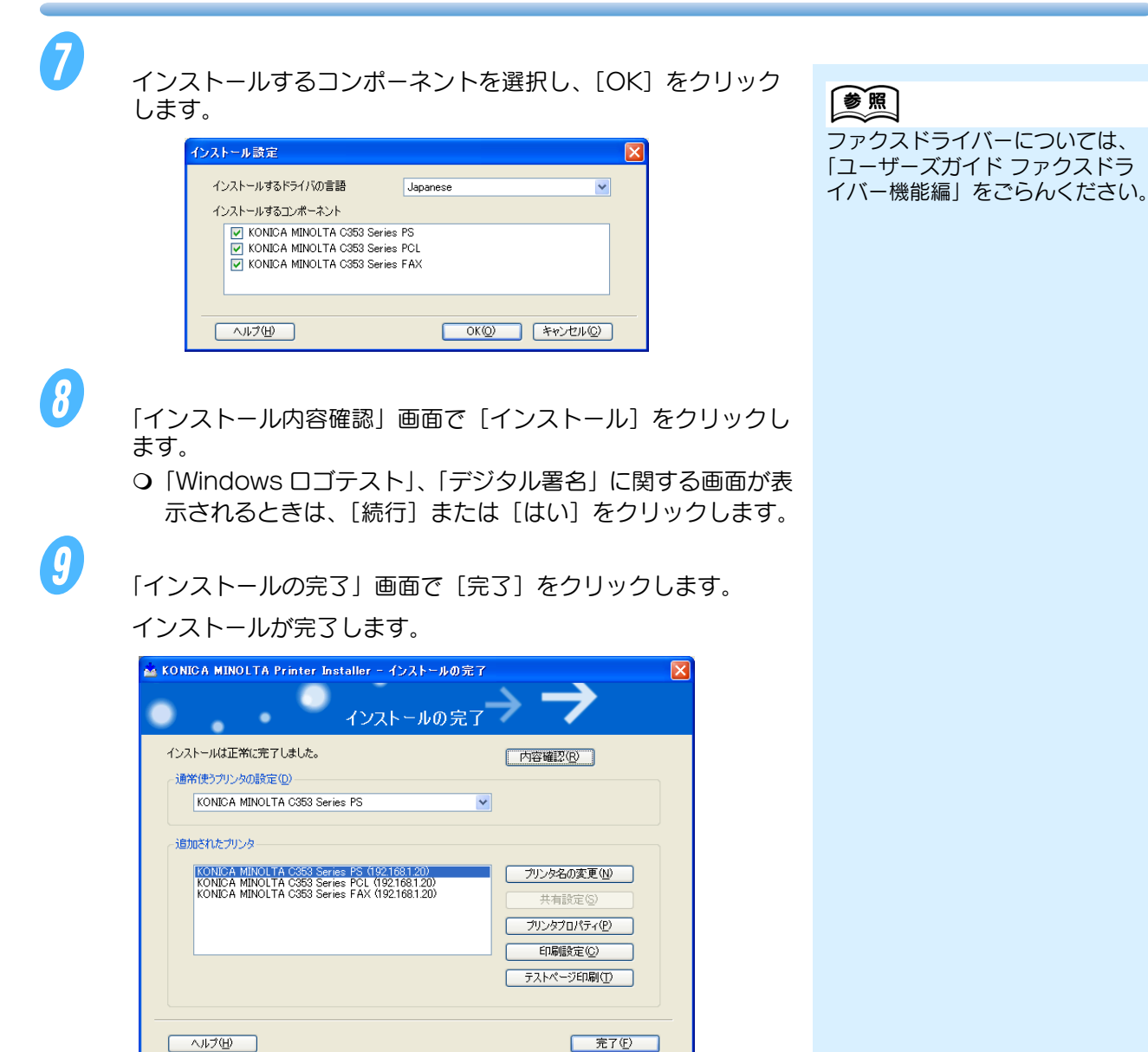

「インストールの完了」画面では、インストール項目の確認や設定変更を 行えます。

[内容確認]:インストール内容を確認します。

[プリンタ名の変更]:プリンター名を変更します。

[共有設定]:プリンターの共有設定を行います。

[プリンタプロパティ]:プリンターのプロパティ設定を行います。詳し くは、「プリンタドライバの初期設定」(p. 8-3)をごらんください。

[印刷設定]:プリンタードライバーの各種機能を設定します。詳しくは、 「設定項目詳細」(p. 8-7)をごらんください。

[テストページ印刷]:テスト印刷を行います。

# 第4章 プリンタの追加ウィザードによる手 動インストール

インストーラーを利用せず、Windows 標準のプリンター追加機能で Windows プリンタードライ バーをインストールする操作を説明します。

| 4.1 | Windows XP/ Server 2003 | 4-2  |
|-----|-------------------------|------|
| 4.2 | Windows Vista           | 4-11 |
| 4.3 | Windows 2000            | 4-23 |
| 4.4 | Windows NT 4.0          | 4-30 |

# 4.1 Windows XP/ Server 2003

## 4.1.1 ネットワーク接続(LPR/Port9100)の場 合

LPR/Port9100 印刷を利用する場合は、プリンタードライバーをインス トールする途中でポートを設定します。

#### ■ 本機の TCP/IP 設定

本機の「TCP/IP 設定」で IP アドレスを設定しておきます。

## ■ 本機の RAW ポート番号設定

Port9100印刷を利用する場合は、本機の「TCP/IP 設定」でRAW ポート番号(初期設定では「9100」)を使用可能にしておきます。

## ■ 本機の LPD 設定

LPR 印刷を利用する場合は、本機の「LPD 設定」で LPD 印刷を使用可能に設定しておきます。

 プリンタの追加ウィザードによりプリンタードライバー をインストール

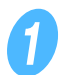

プリンタードライバーの CD をコンピューターの CD-ROM ド ライブに入れます。

2

3

[スタート] をクリックして、「プリンタと FAX」をクリックし ます。

Windows XP の場合は、「プリンタのタスク」メニューから 「プリンタのインストール」をクリックします。 Windows Server 2003 の場合は、「プリンタの追加」をダブ ルクリックします。

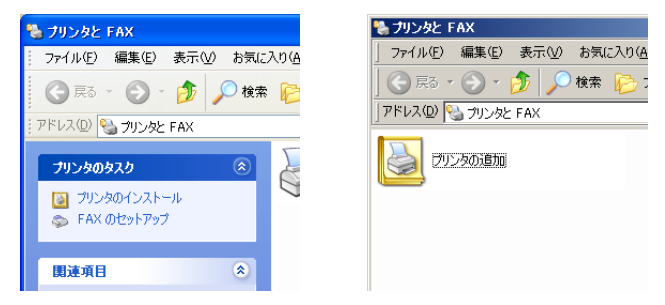

「プリンタの追加ウィザード」が起動します。

[次へ] をクリックします。

## 参照

本機の IP アドレスの設定について は、「ユーザーズガイド ネット ワーク管理者編」をごらんくださ い。

## 参照

本機の RAW ポート番号の設定に ついては、「ユーザーズガイド ネットワーク管理者編」をごらん ください。

## 参照

本機の LPD 設定については、 「ユーザーズガイド ネットワーク 管理者編」をごらんください。

## ひとこと

Windows XP/Server 2003 にイ ンストールするときは、管理者権 限が必要です。

## ひとこと

[スタート] メニューに「プリンタ とFAX」が表示されていない場合 は、[スタート] メニューから「コ ントロールパネル」を開き、「プリ ンタとその他のハードウェア」を 選び、さらに「プリンタとFAX」 を選びます。

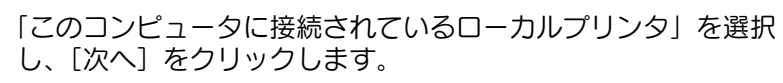

 「プラグ アンド プレイ対応プリンタを自動的に検出してイン ストールする」のチェックは外しておきます。

| ブリンタの追加ウィザード                                                                                                    |
|----------------------------------------------------------------------------------------------------|
| ローカル プリンタまたはネットワーク プリンタ 該定するプリンタの種類を指定してください。                                                                                                   |
| 使用するプリンタの種類を指定してください:<br>● ビのコンピューダに接続されているローカル プリンタ(L)<br>□ プラヴ アンド フレイ対応プリンタを自動的に検出してインストールする(A)<br>○ ネットワーク プリンタ、またはほかのコンピューダに接続されているプリンタ(E) |
| ブリント サーバーに接続されていないネットワーク プリンタの設定を行うには、<br>ローカル プリンタのオプションを選択してください。                                                                             |
| ( く戻る(B) 次へ(M) > ( キャンセル )                                                                                                    |

「プリンタポートの選択」ダイアログボックスが表示されます。

6

5

「新しいポートの作成」をクリックし、ポートの種類で 「Standard TCP/IP Port」を選択します。

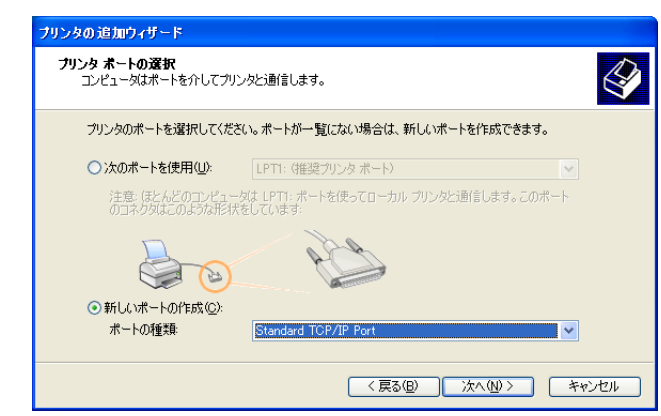

1

[次へ] をクリックします。

「標準 TCP/IP プリンタポートの追加ウィザード」が起動します。

8

[次へ] をクリックします。

「プリンタ名または IP アドレス」ボックスに本機の IP アドレス を入力し、[次へ]をクリックします。

- 「ポート情報がさらに必要です」画面が表示される場合は、
   手順10へ進みます。
- ○「完了」画面が表示される場合は、手順13へ進みます。

| 標準 TCP/IP プリンタ ポートの追加ウ              | ィザード                   |       |
|-------------------------------------|------------------------|-------|
| <b>ボートの追加</b><br>どのデバイスに対するボートを追加しま | すか?                    |       |
| 希望のデバイスのプリンタ名または IP                 | アドレス、およびポート名を入力してください。 |       |
| プリンタ名または IP アドレス( <u>A</u> ):       | 192.168.1.20           |       |
| ポート名( <u>P</u> ):                   | IP_192.168.1.20        |       |
|                                     |                        |       |
|                                     |                        |       |
|                                     |                        |       |
|                                     |                        |       |
|                                     |                        |       |
|                                     | 〈戻る(8) 次へ(10) 〉        | キャンセル |

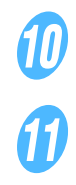

g

「カスタム」をチェックし、[設定]をクリックします。

- ポートに合わせて設定を変更し、[OK] をクリックします。 O LPR 接続の場合は、「LPR」をチェックし、「キュー名」
  - J LPR 接続の場合は、「LPR」をチェックし、「キューを ボックスに「Print」と入力します。
- Port9100の場合は、「RAW」をチェックし、「ポート番号」 ボックスに RAW ポート番号(初期設定では「9100」)を 入力します。

[次へ] をクリックします。

- [完了] をクリックします。
- 「プリンタの追加ウィザード」が表示されます。

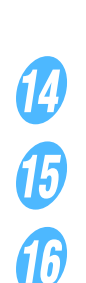

12

13

[ディスク使用]をクリックします。

[参照] をクリックします。

CD-ROM 内の目的のプリンタードライバーフォルダーを指定し、[開く]をクリックします。

 G 指定するフォルダーは、使用するプリンタードライバー、 OS、言語に応じて選択してください。 選択できるプリンタードライバー:
 Windows XP/Server 2003: PCL ドライバー、PS ドラ イバー、ファクスドライバー

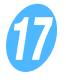

[OK] をクリックします。 「プリンタ」 リストが表示されます。 <u>ひとこと</u> 大文字、小文字も正確に入力する 必要があります。

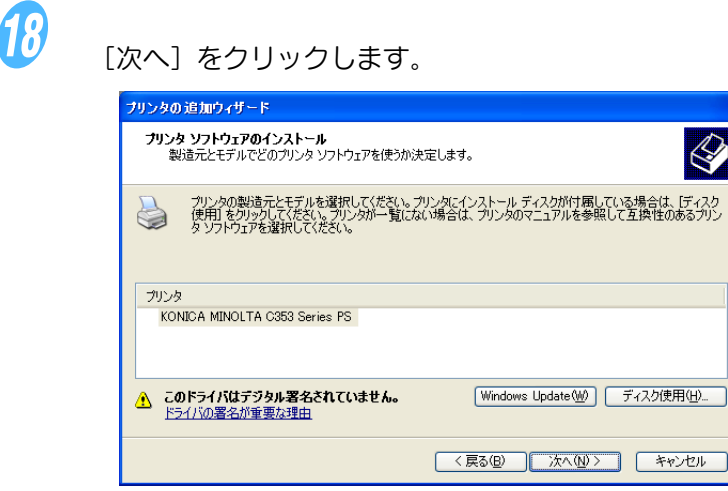

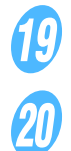

画面の指示にしたがって操作します。

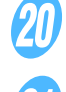

[完了] をクリックします。

インストール終了後、インストールしたプリンターアイコンが 「プリンタと FAX」ウィンドウに表示されていることを確認し ます。

99

CD-ROM を CD-ROM ドライブから取り出します。 これで、プリンタードライバーのインストールが完了しました。

#### 4.1.2 ネットワーク接続(SMB)の場合

SMB 印刷を利用する場合は、プリンタードライバーをインストールす る途中でプリンターを指定してポートを設定します。プリンターはネッ トワークを検索して選択することも、直接プリンター名を入力すること もできます。

## ■ 本機の TCP/IP 設定

本機の「TCP/IP 設定」で IP アドレスを設定しておきます。

■ 本機の SMB 設定

本機の「SMB 設定」の「プリント設定」で NetBIOS 名、プリント サービス名、ワークグループを設定しておきます。

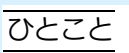

・「Windows ロゴテスト」、「デジ タル署名」に関する画面が表示 されるときは、[続行] または [はい] をクリックします。 ・ネットワーク接続の場合は、 ネットワーク設定完了後にテス ト印刷を行ってください。

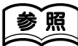

本機の IP アドレスの設定について は、「ユーザーズガイド ネット ワーク管理者編」をごらんくださ い。

ひとこと

IPv6 環境で SMB 印刷を利用する には、本機の「DirectHosting 設 定」を有効にしておく必要があり ます。詳しくは、「ユーザーズガイ ド ネットワーク管理者編」をごら んください。

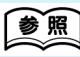

本機の SMB 設定については、 「ユーザーズガイド ネットワーク 管理者編」をごらんください。

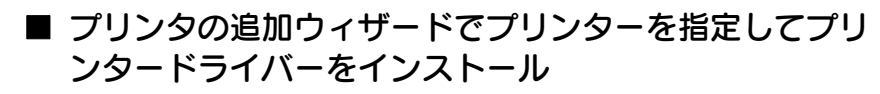

1

2

3

プリンタードライバーの CD をコンピューターの CD-ROM ド ライブに入れます。

[スタート] をクリックして、「プリンタと FAXI をクリックし ます。

Windows XP の場合は、「プリンタのタスク」メニューから 「プリンタのインストール」をクリックします。 Windows Server 2003 の場合は、「プリンタの追加」をダブ ルクリックします。

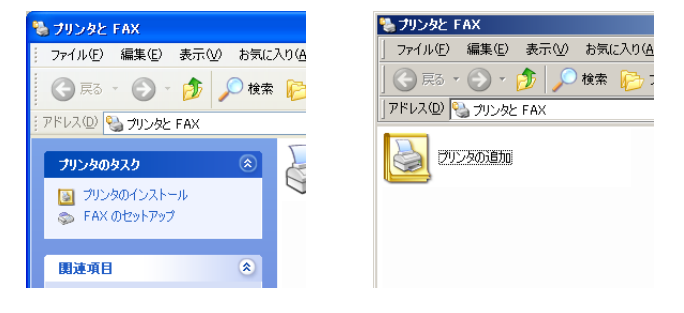

「プリンタの追加ウィザード」が起動します。

5

[次へ] をクリックします。

「このコンピュータに接続されているローカルプリンタ」を選択 し、[次へ]をクリックします。

○「プラグ アンド プレイ対応プリンタを自動的に検出してイン ストールする」のチェックは外しておきます。

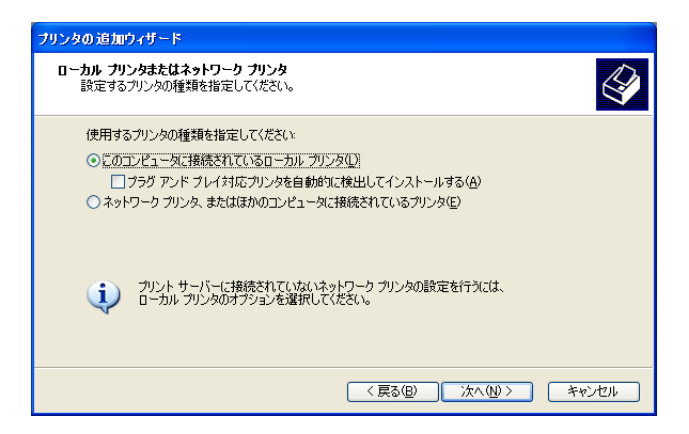

「プリンタポートの選択」ダイアログボックスが表示されます。

ひとこと

Windows XP/Server 2003 にイ ンストールするときは、管理者権 限が必要です。

ひとこと

[スタート] メニューに 「プリンタ とFAX」が表示されていない場合 は、[スタート] メニューから「コ ントロールパネル」を開き、「プリ ンタとその他のハードウェア」を 選び、さらに「プリンタと FAX」 を選びます。

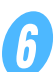

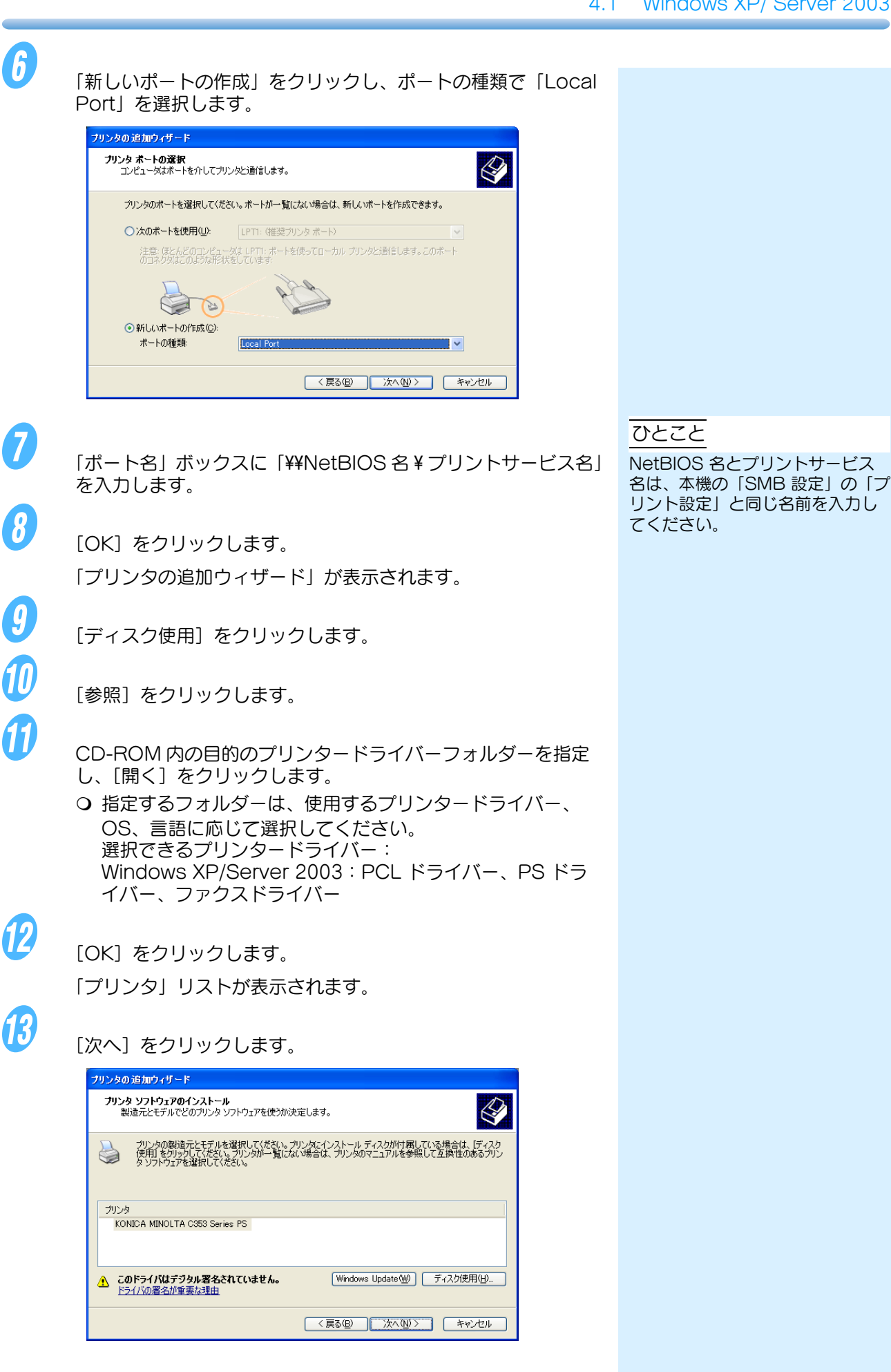

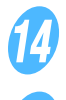

画面の指示にしたがって操作します。

**1**5 16 1

[完了] をクリックします。

インストール終了後、インストールしたプリンターアイコンが 「プリンタと FAX」ウィンドウに表示されていることを確認し ます。

CD-ROM を CD-ROM ドライブから取り出します。 これで、プリンタードライバーのインストールが完了しました。

## 4.1.3 ネットワーク接続 (IPP/IPPS) の場合

IPP 印刷の場合は、プリンタードライバーをインストールする途中でポートを設定します。

■ 本機の TCP/IP 設定

本機の IP アドレスを設定しておきます。

## ■ 本機の IPP 設定

本機の「IPP 設定」で IPP 印刷を使用可能に設定しておきます。

 プリンタの追加ウィザードによりプリンタードライバー をインストール

0

プリンタードライバーの CD をコンピューターの CD-ROM ド ライブに入れます。

2

3

[スタート] をクリックして、「プリンタと FAX」をクリックします。

Windows XP の場合は、「プリンタのタスク」メニューから 「プリンタのインストール」をクリックします。 Windows Server 2003 の場合は、「プリンタの追加」をダブ ルクリックします。

「プリンタの追加ウィザード」が起動します。

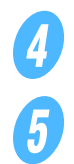

[次へ] をクリックします。

「ローカルまたはネットワークプリンタ」画面で、「ネットワー クプリンタ」を選択し、[次へ]をクリックします。 ひとこと

 「Windows ロゴテスト」、「デジ タル署名」に関する画面が表示 されるときは、「続行」または [はい]をクリックします。
 ネットワーク接続の場合は、 ネットワーク設定完了後にテス ト印刷を行ってください。

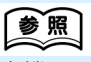

本機の IP アドレスの設定について は、「ユーザーズガイド ネット ワーク管理者編」をごらんくださ い。

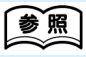

- 本機の IPP 設定については、
   「ユーザーズガイド ネットワーク
   管理者編」をごらんください。
- ・IPPS 印刷を利用する場合は、本 機に証明書を登録しておく必要 があります。詳しくは、「ユー ザーズガイド ネットワーク管理 者編」をごらんください。

## ひとこと

Windows XP/Server 2003 にイ ンストールするときは、管理者権 限が必要です。

必ず守ってください

[スタート] メニューに「プリンタ とFAX」が表示されていない場合 は、[スタート] メニューから「コ ントロールパネル」を開き、「プリ ンタとその他のハードウェア」を 選び、さらに「プリンタとFAX」 を選びます。

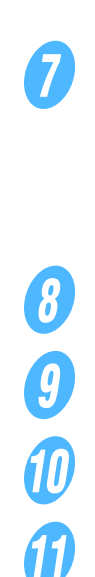

D

B

1) 15

16

 $\mathbf{D}$ 

ます。

6

| 「プリンタの指定」画面で、「インターネットまたは自宅 / 会社の<br>ネットワーク上のプリンタに接続する」を選択します。                                                                                                    |                                         |
|----------------------------------------------------------------------------------------------------|-----------------------------------------|
| <ul> <li>「URL」フィールドに、以下の形式で、本機の URL を入力し、</li> <li>[次へ]をクリックします。</li> <li>○ http:// &lt;本機の IP アドレス&gt; /ipp</li> <li>例:本機の IP アドレスが 192.168.1.20 の場合</li> <li>http://192.168.1.20/ipp</li> </ul> | ひとこと<br>IPPS 印刷<br>「https://<br>/ipp」を入 |
| 確認のダイアログが表示されたら、[OK] をクリックします。                                                                                                    |                                         |
| [ディスク使用]をクリックします。                                                                                                    |                                         |
| [参照] をクリックします。                                                                                                    |                                         |
| CD-ROM 内の目的のプリンタードライバーフォルダーを指定<br>し、[開く] をクリックします。<br>O 指定するフォルダーは、使用するプリンタードライバー、<br>OS、言語に応じて選択してください。<br>選択できるプリンタードライバー:<br>Windows XP/Server 2003: PCL ドライバー、PS ドラ<br>イバー                    |                                         |
| [OK] をクリックします。                                                                                                    |                                         |
| 「プリンタ」リストが表示されます。                                                                                                    |                                         |
| [次へ] をクリックします。                                                                                                    |                                         |
| 画面の指示にしたがって操作します。                                                                                                    | <u>いとこと</u><br>「Windows<br>ル署名」に        |
| [完了]をクリックします。                                                                                                    | るときは、<br>をクリック                          |
| インストール終了後、インストールしたプリンターアイコンが<br>「プリンタと FAX」ウィンドウに表示されていることを確認し                                                                                                    |                                         |

ndows ロゴテスト」、「デジタ 名」に関する画面が表示され きは、[続行] または [はい] リックします。

CD-ROM を CD-ROM ドライブから取り出します。 これで、プリンタードライバーのインストールが完了しました。

設定が完了したプリンターは、通常のローカルプリンターと同様に使用 できます。

S印刷に設定するときは ps:// <本機の IP アドレス> 」を入力してください。

## 4.1.4 ローカル接続の場合

ターを起動します。

ライブに入れます。

ます。

本機の主電源を入れます。

し、[次へ] をクリックします。

合は、「いいえ」を選択します。

USB ポートで接続する場合は、プラグアンドプレイでプリンタードライ バーをインストールできます。

本機とコンピューターを USB ケーブルで接続後、コンピュー

プリンタードライバーの CD をコンピューターの CD-ROM ド

「新しいハードウェアの検出ウィザード」ダイアログが表示され

「一覧または特定の場所からインストールする(詳細)」を選択

O「Windows アップデートに接続する」画面が表示された場

#### ひとこと

USB 接続の場合、プラグアンドプ レイが簡単ですが、プリンタの追 加ウィザードでもプリンタードラ イバーをインストールできます。 プリンタの追加ウィザードを利用 する場合は、「プリンタポートの選 択」で接続する USB ポートを選 択してください。

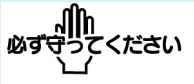

コンピューターの起動中は、ケー ブルの抜き差しを行わないでくだ さい。

#### ひとこと

「新しいハードウェアの検出ウィ ザード」ダイアログが表示されな い場合は、本機の電源を OFF/ON してください。 電源を OFF/ON するときには、

OFF にしたあと、約 10 秒たって から ON にしてください。すぐに ON にすると正常に機能しないこ とがあります。

「次の場所で最適のドライバーを検索する」から「次の場所を含める」を選択し、[参照]をクリックします。

CD-ROM 内の目的のプリンタードライバーフォルダーを指定し、[開く]をクリックします。

 G 指定するフォルダーは、使用するプリンタードライバー、 OS、言語に応じて選択してください。
 Windows XP/Server 2003: PCL ドライバー、PS ドラ イバー、ファクスドライバー

7 8

1

3

5

6

[次へ]をクリックし、画面の指示にしたがって操作します。

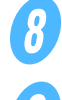

10

[完了] をクリックします。

インストール終了後、インストールしたプリンターアイコンが 「プリンタと FAX」ウィンドウに表示されていることを確認し ます。

CD-ROM を CD-ROM ドライブから取り出します。 これで、プリンタードライバーのインストールが完了しました。 ひとこと

「Windows ロゴテスト」、「デジタ ル署名」に関する画面が表示され るときは、[続行] または [はい] をクリックします。